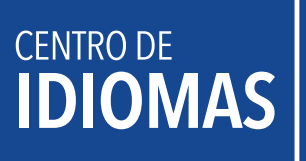

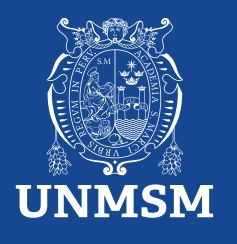

## Manual de pago

Realiza tu pago con BCP y Banco Pichincha

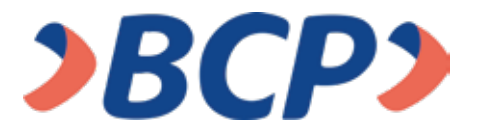

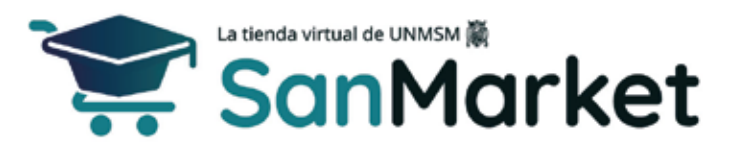

1. Ingresa al siguiente enlace: (https://sanmarket.unmsm.edu.pe/#/auth) y registrate. Si eres estudiante sanmarquino ingresa con tu correo y contraseña insititucional.

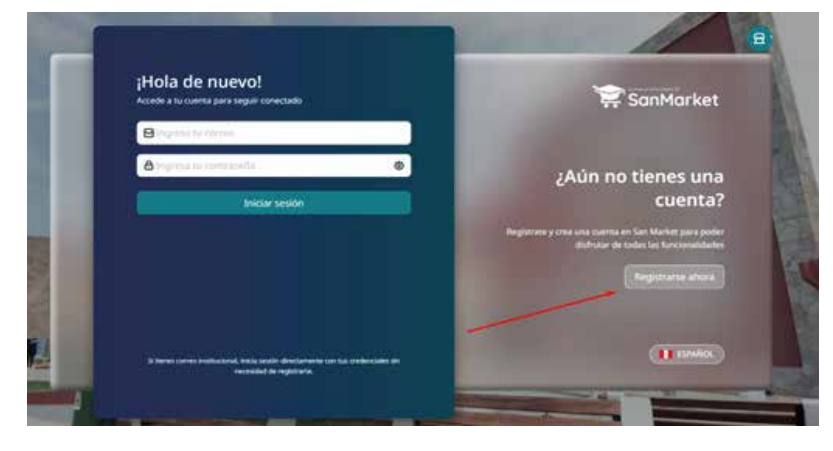

2. Cuando realices el registro, te sugerimos completar los siguientes campos con estos datos:

- 2.1. **Correo electrónico:** Este dato es importante, porque al completar el registro y dar clic en "*Registrarse*", te llegará un correo para validar tus datos.
- 2.2. Contraseña: Te sugerimos usar tu número de DNI.
- 2.3. Nombres: Debes ingresar el nombre completo del estudiante.
- 2.4. Seleccione facultad o dependencia: Centro de Idiomas UNMSM.
- 2.4.1. Si eres estudiante de pregrado o posgrado, puedes colocar la dependencia de la facultad donde estudias.
- 2.4.2. Si eres persona externa o egresado de la UNMSM, deberás colocar "Centro de Idiomas UNMSM".

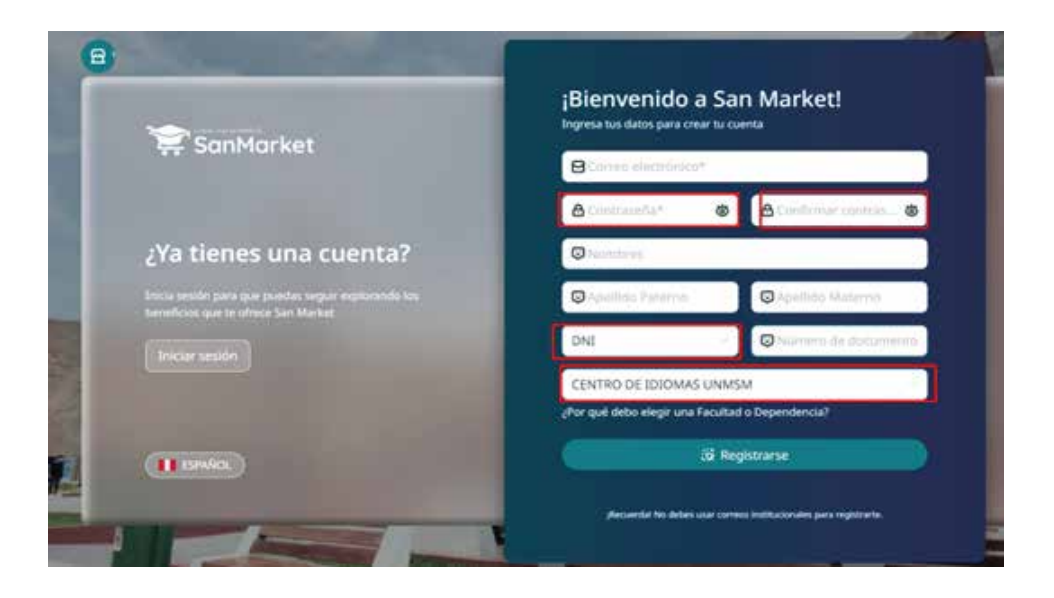

3. Una vez completados tus datos y tras dar clic en "*Registrarse*", te llegará una notificación por correo (ver imagen). Después de recibirla, debes validar tu cuenta dentro de los siguientes 15 minutos dando clic en el botón "*Verificar mi cuenta*".

#### Si no validas tu información, no podrás acceder a tu cuenta.

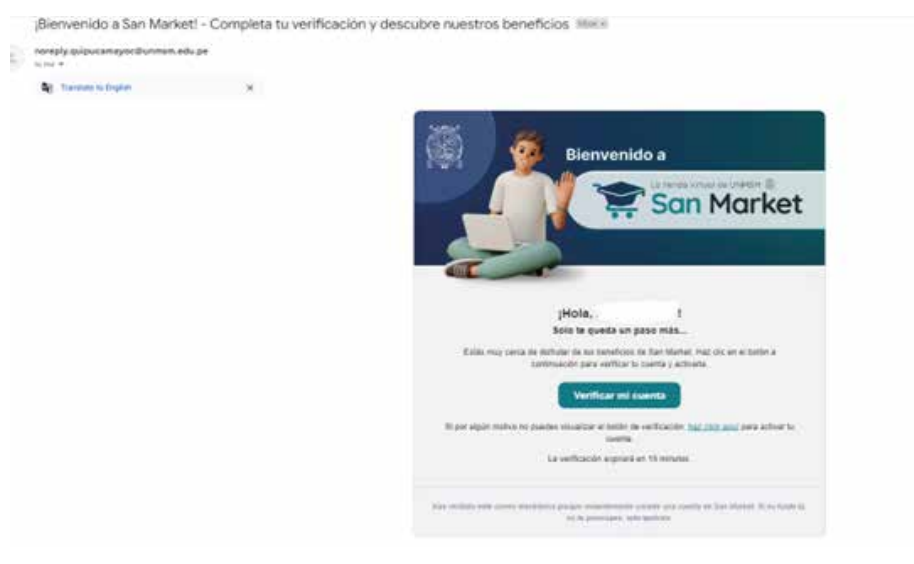

4. Una vez que hayas creado tu cuenta, el siguiente paso es ingresar con tu usuario y contraseña para continuar con el proceso de compra y generar tu ticket.

| - |                                                                                                    |                                                                                                    |
|---|----------------------------------------------------------------------------------------------------|----------------------------------------------------------------------------------------------------|
|   | ¡Hola de nuevo!<br>Accete a tu cuanta para seguir conectado                                                 | 😭 SanMarket                                                                                                    |
|   | Cuentacreadadepruebailigmail.com                                                                            | and the second second se                                                                                                    |
|   | (ð                                                                                                    | ¿Aún no tienes una                                                                                                    |
|   | Iniciar section                                                                                             | cuenta?                                                                                                    |
|   |                                                                                                    | Registrate y cess una coenta en San Marter para poder<br>disfinutar de todes las funcionalidades<br>(Registararia altore)                                                                                                    |
|   | $\Lambda$ :                                                                                                 | And in case of the local division of the local division of the loc |
| 1 | S serve came institucional, initia analor directamente con tus ordanicados an<br>recessivad de registraria. | (1.2963)                                                                                                    |
|   |                                                                                                    |                                                                                                    |

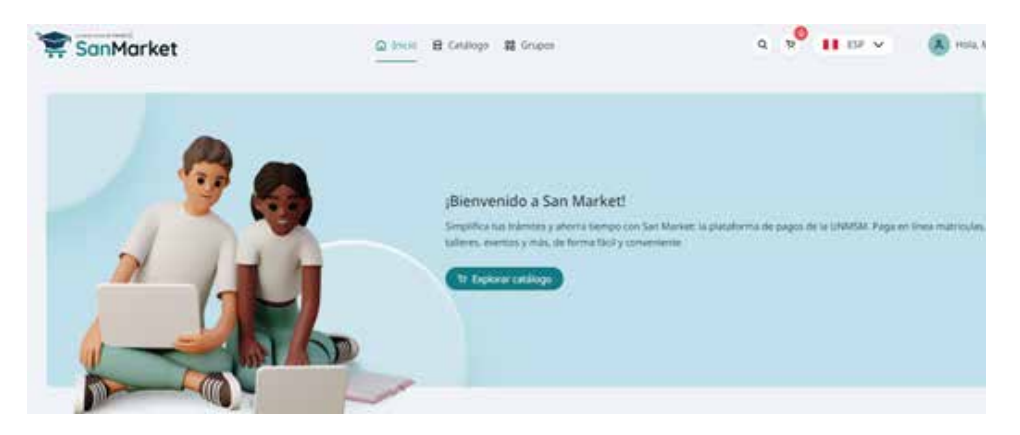

5. Luego, dirígete al catálogo, escribe "*Centro de Idiomas UNMSM*" y selecciona el **CENTRO DE IDIOMAS.** 

| SanMarket                                                                                                    | Calificia 🗄 Catalogo 🛤 Grupos                   | q 9 <mark>0 11</mark> 119 V                                                                                                    | 🛞 Hola, I |
|----------------------------------------------------------------------------------------------------|-------------------------------------------------|----------------------------------------------------------------------------------------------------|-----------|
| Contribution of a second strength of the second strength of the seco | FACULTAD DE MEDICINA                            | Q Buster Distances                                                                                                    | ing (     |
| Todas Producto Servico                                                                                                    | 1-12 de 176 semisi (1) 2 -1 -4 -5 -52 ->        | 127 págna                                                                                                    | 4         |
| (II annos)                                                                                                    | (must la)                                       | (0) march (1)                                                                                                    |           |
| AUALDIN, DOMENIS Y TR                                                                                                    | CINERAL APPECADES DE LABOR CERTIFICADOS Y ACTAS | CERTIFICADOS Y ACTAS                                                                                                    |           |
| SanMarket                                                                                                    | Selectiona la unistat                           | • • • • • • • • •                                                                                                    | (8) Hall  |
|                                                                                                    | centro de idiomas                               | Q                                                                                                    | -         |
| Products Service N                                                                                                    | D UNMSM                                         | 1                                                                                                    |           |
|                                                                                                    | D RECTORADIO                                    |                                                                                                    |           |
| and the second second se                                                                                                    | A FACULTAD                                      |                                                                                                    |           |
| (manacin)                                                                                                    | FACULTAD DE CIENCIAS ADMINISTRATIVAS            |                                                                                                    |           |
| ANALISS, EXAMPLES Y TOOL                                                                                                    | ACULTAD DE MEDICINA                             |                                                                                                    |           |
| ACIDO UNICO - BIDQI                                                                                                    | ACULTAD DE DERECHO Y CIENCIA POLÍTICA           | REDRADO                                                                                                    |           |
| MADIO AND IN MURDING                                                                                                    | FACULTAD DE LETIRAS Y CIENCIAS HUMANAS          |                                                                                                    |           |
| applying the second second                                                                                                    | VICEDECANATO ACADÊMICO                          | -                                                                                                    |           |
| S/ 10.00                                                                                                    | ESCUELAS ACADEMICAS                             |                                                                                                    |           |
| Constanting of the second                                                                                                    | UNIDAD DE POST-GRADO                            | interested and interested and intere |           |
| 111/15200                                                                                                    | CENTRO DE IMIDALE.                              | Contraction in the                                                                                                    |           |
|                                                                                                    | FACULTAD DE FARMACIA Y BIDQUIMICA               |                                                                                                    |           |
| (1110002)                                                                                                    | FACULTAD DE ODONTOLOGIA                         | CUC en OK                                                                                                    |           |
| Antonio antonio de Antonio                                                                                                    |                                                 |                                                                                                    |           |

6. Selecciona la compra y genera el ticket. A continuación, revisa las siguientes imágenes para guiarte:

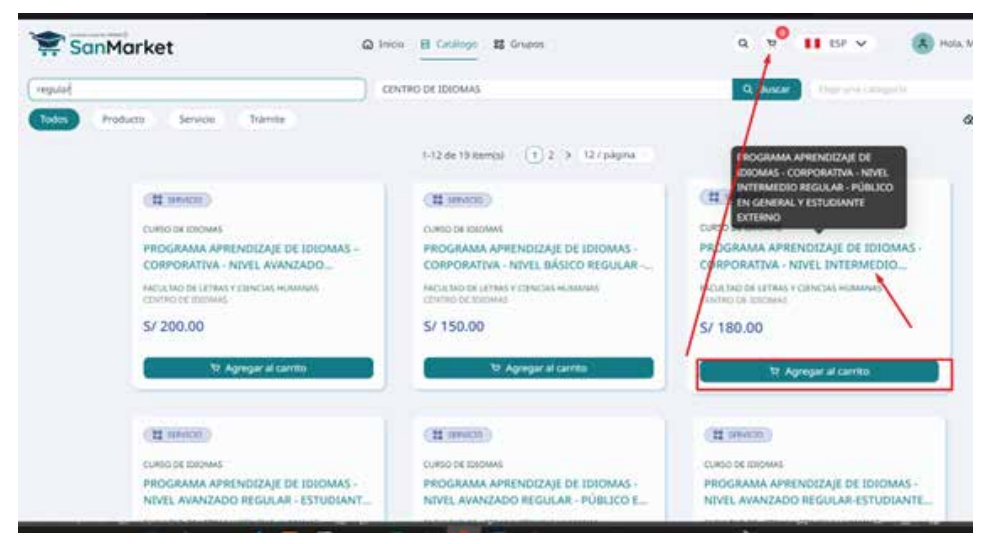

6. Selecciona la compra y genera **solo un ticket**, **cuya validez es de 24 horas**. A continuación, revisa las siguientes imágenes para guiarte:

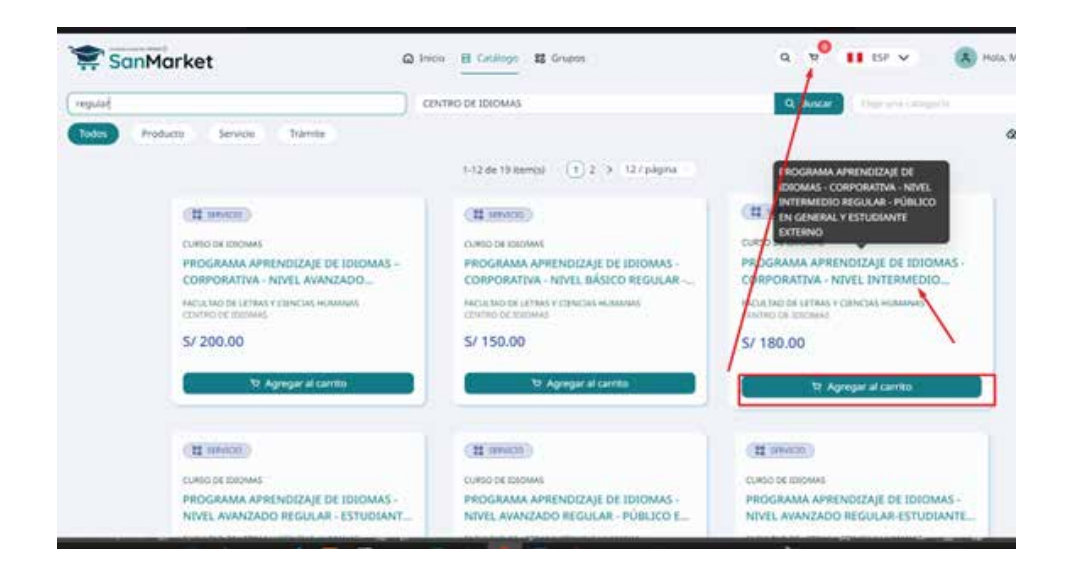

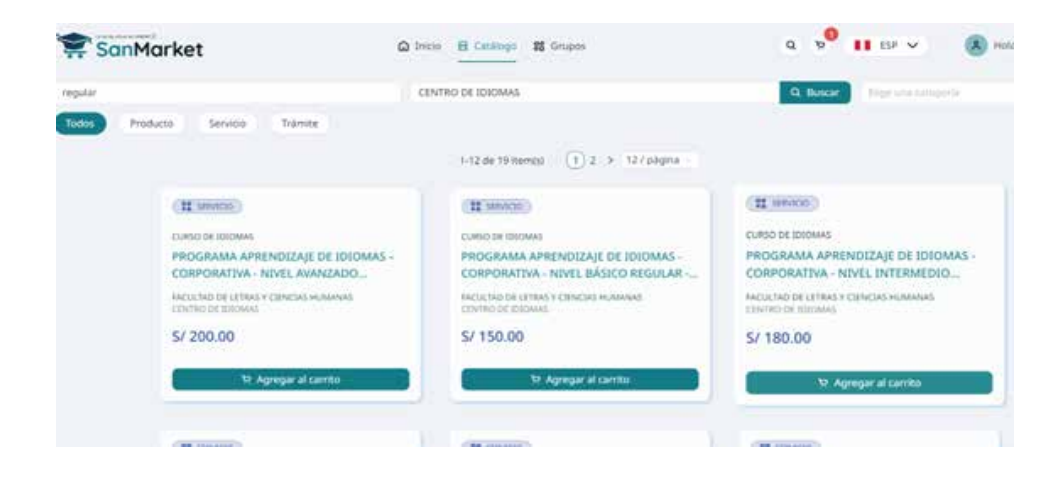

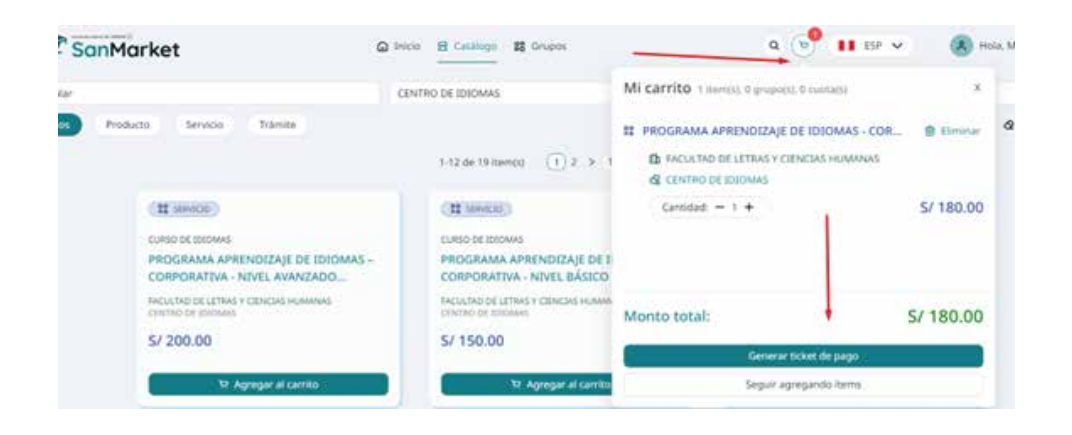

7. Una vez generado el ticket, deberás seleccionar el tipo de comprobante que deseas generar: ¿Boleta o RUC?

| SanMarket                                                                                              | 🖓 Inicio 🗄 Catalogo 👪 Grupos | 9. 🚺 69. V                                                                                                    | B Hole |
|----------------------------------------------------------------------------------------------------|------------------------------|----------------------------------------------------------------------------------------------------|--------|
| Facturación                                                                                            | 🕢 Trandenesia B              | tarcaria 🕜 Confirmación                                                                                                    |        |
| S Información de facturación Tipo de documento de pago:     Factura Factura Factura Factura            | core                         | Resumen del Carrito  ROGRAMA APHENDIZAJE DE IDIOMAS - CORPORATIVA - NIVEL INTERMEDIO REGULAR - PÚBLICO EN GONERAL Y ESTUDIANTE EXTERNO Commente 1 | S/ 11  |
| DNI Degrada de compara a succesión<br>Nombres Apel<br>Institución de agrande el la destricción de Apel | dos                          | Monto total:                                                                                                    | S/ 180 |
| Correo electrónico para envío del ticket: 🗇<br>malevanohilitigigmail.com                               |                              |                                                                                                    |        |

| anMarket | Q 2000 B Cathy                                                                                                    | · Birten                     | a                    | 11 12 Y (8) min |  |
|----------|----------------------------------------------------------------------------------------------------|------------------------------|----------------------|-----------------|--|
|          | Ticket de Pago                                                                                                    |                              |                      |                 |  |
|          | Соприма за обыторойо помната раке раними за также не ради, лике на гран за пократ, ролла сопрокой быличите не ради на как тогот, как и такито дан розбила.                                                                                                    |                              |                      |                 |  |
|          | C females                                                                                                    | 🕑 hanahannaa karezara        | C tremen             |                 |  |
|          | d Tipo de transferencia bancaria                                                                                                    |                              |                      |                 |  |
|          | Subsection of Salesce or cash bands to minimum car                                                                                                    |                              |                      |                 |  |
|          | * Ban                                                                                                    | co de Crédito 38CP3          |                      |                 |  |
|          | (Listo) Después de generar tu ticket, te<br>proporcionaremos un código de pago para que<br>pueda cometéra tu transacción en cualmaiera                                                                                                    | Banca<br>Móvil BCP           | Agentes BCP          |                 |  |
|          | de los canales de atención que te ofrece el BCP.<br>¡Así de facili                                                                                                    | Banca por<br>Internet        | iHola.<br>soy Clarat |                 |  |
|          |                                                                                                    |                              |                      |                 |  |
|          |                                                                                                    | -                            |                      |                 |  |
|          | - Andrew - Andrew - | Carner of 18 hert. On proge- |                      |                 |  |

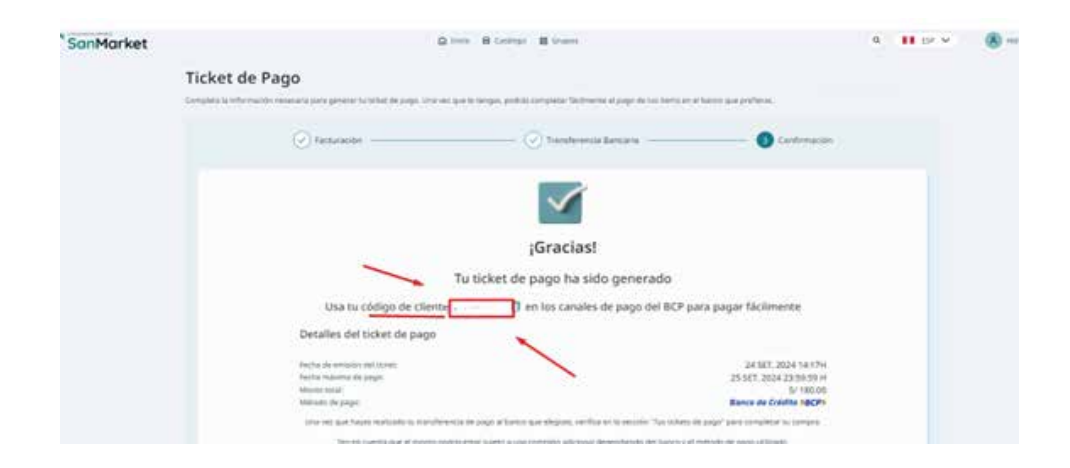

8. Cuando hayas generado el ticket con el código de cliente (este código es único y se genera al momento de crear tu cuenta), podrás proceder con el pago a través de los siguientes medios: App Móvil BCP, Agente BCP, Banca por Internet, o Yapear Servicios.

Pasos para realizar el pago:

YAPE/AGENTE BCP/INTERNET (VÍA BCP)/ BANCA MÓVIL (APP)

PASO 1. Ingresa a 'Pagos de servicios'.

PASO 2. Digita el siguiente nombre. UNIVERSIDAD NAC MAYOR DE SAN MARCOS

PASO 3. Señala 'Pagos varios'. PASO 4. Ingresa el siguiente código del cliente. PASO 5. Acepta el importe a abonar. PASO 6. Confirma la operación y listo. PASO 7. Guarda el comprobante de pago.

9. Una vez completado el pago, podrás realizar tu matrícula en nuestro sistema SUMI.

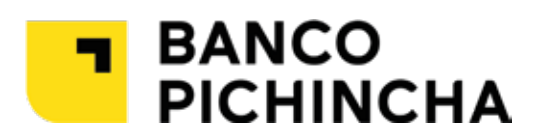

### VENTANILLA

Paso 1. Indica el concepto de pago

Curso regular: 039-323 Curso posgrado: 039-337 Examen de clasificación: 039-007 Constancia y certificado: 039-153 Reserva de matrícula: 039-004 Otros trámites: 039-008

# Inversión

#### Lenguas modernas y originarias

### Regular

|            | Inversión mensual     |                   |                   |  |
|------------|-----------------------|-------------------|-------------------|--|
| NIVEI      | Público<br>en general | UNMSM             | F.Letras<br>UNMSM |  |
| Básico     | <sup>s</sup> ′180     | <sup>s/</sup> 150 | <sup>s/</sup> 120 |  |
| Intermedio | <sup>s</sup> /210     | <sup>s/</sup> 180 | <sup>s/</sup> 150 |  |
| Avanzado   | <sup>s/</sup> 250     | <sup>s/</sup> 220 | <sup>s/</sup> 200 |  |

#### Intensivo

| Inversión mensual por nivel |               |               |  |
|-----------------------------|---------------|---------------|--|
| Básico                      | Intermedio    | Avanzado      |  |
| s/ <b>360</b>               | S/ <b>420</b> | s/ <b>500</b> |  |

Programa para niños

|         | Inversión por ciclo   |                        |  |
|---------|-----------------------|------------------------|--|
| laioma  | Público<br>en general | Escolares<br>Lima Este |  |
| Inglés  | <sup>s/</sup> 180     | <sup>s/</sup> 150      |  |
| Quechua | <sup>s/</sup> 150     |                        |  |

Lenguas modernas posgrado

| Modalidad | Inversión mensual              |                    |  |
|-----------|--------------------------------|--------------------|--|
| Modulluuu | Público<br>en general          | Comunidad<br>UNMSM |  |
| Regular   | <sup>s/</sup> 250              | <sup>s/</sup> 230  |  |
| Intensiva | <sup>s/</sup> 500              |                    |  |
| Repaso    | <sup>s/</sup> 480 (pago único) |                    |  |

#### Examen de clasificación

| Modalidad  | Тіро           | Formato                 | Inversión         |
|------------|----------------|-------------------------|-------------------|
| Pequiar    | Escrito        | Formulario              | <sup>s/</sup> 30  |
| Regulai    | Escrito y Oral | Formulario y entrevista | <sup>s/</sup> 60  |
| Dentioulen | Escrito        | Formulario              | <sup>s/</sup> 80  |
| Particular | Escrito y Oral | Formulario y Entrevista | <sup>s/</sup> 160 |

\*Los precios están sujetos a variación, sin previo aviso.

8.